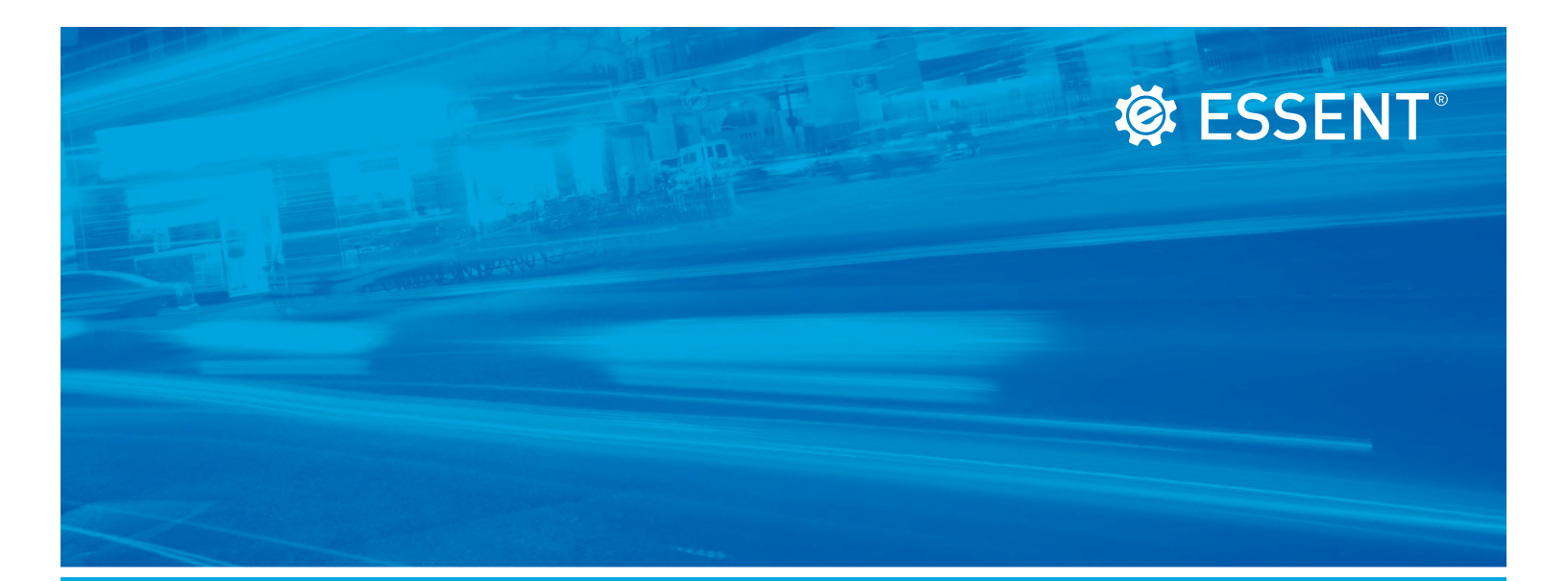

# Servicing Online User Guide

**FEBRUARY 2025** 

Corporate Headquarters Essent Guaranty, Inc. Two Radnor Corporate Center

100 Matsonford Road Radnor, PA 19087 877.673.8190

#### Mortgage Insurance provided by Essent Guaranty, Inc.

© 2025 Essent Guaranty, Inc., All rights reserved. | Two Radnor Corporate Center, 100 Matsonford Road, Radnor, PA 19087 | essent.us EGI-6208.010 (02/25)

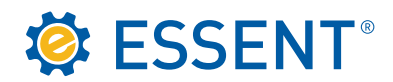

# **Table of Contents**

| 1.0 | How To Obtain Access           | 01 |
|-----|--------------------------------|----|
| 2.0 | Logging In To Servicing        | 08 |
| 3.0 | Searching For Your Certificate | 15 |
| 4.0 | Activation                     | 21 |
| 5.0 | Transfer                       | 23 |
| 6.0 | Cancellation                   | 25 |
| 7.0 | Reports                        | 27 |

i

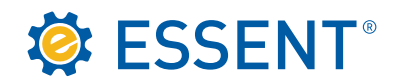

# 1.0 How To Obtain Access

To get started you will need a Login ID and Password, which can be obtained through <u>our website</u>. Click on **Sign In/Sign Up** and follow the instructions on the following pages.

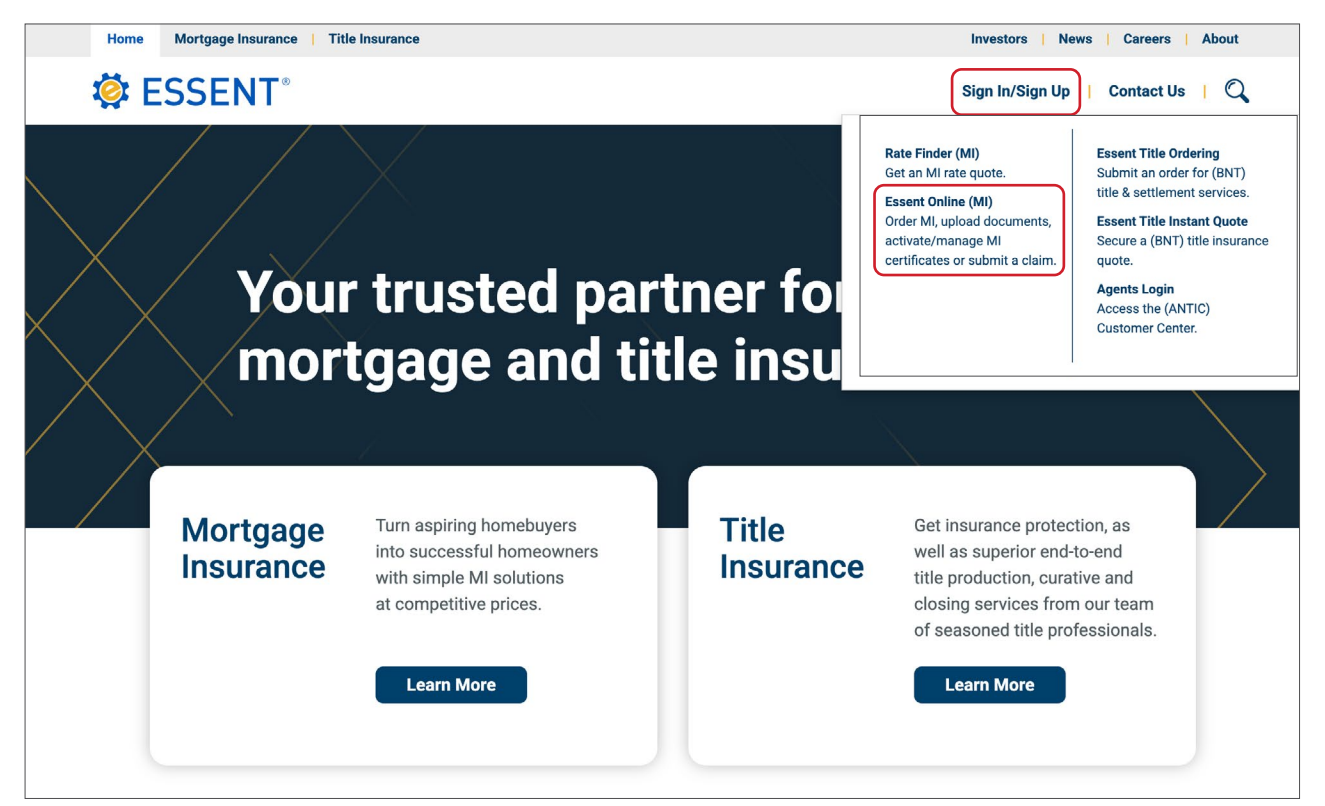

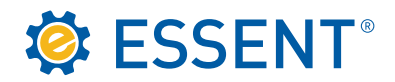

Click Need an account? Sign up now at the bottom of the screen.

| 🔅 ESSE                              | NT®                    |
|-------------------------------------|------------------------|
| Sign in or create a new Essent      | : Online account.      |
| Login ID or corporate email address |                        |
| Enter your password                 | Ø                      |
|                                     | Forgot password SUBMIT |
| OR                                  |                        |
| Sign in with SS                     | so                     |
| Need an account? Sign up now        |                        |

Enter your corporate email address and click Send Code.

| SSENT <sup>®</sup>                                                                                                    |  |
|----------------------------------------------------------------------------------------------------|--|
| First, we'll need to validate your email address.<br>Please enter your corporate email below and click<br>"Send Code" to receive a verification code to your<br>inbox. |  |
| cccaddell@me.com                                                                                                    |  |
| SEND CODE                                                                                                    |  |

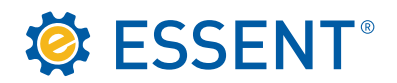

Enter the code you received in your corporate email and click Authenticate.

| First, we'll need to<br>Please enter your o<br>"Send Code" to reo<br>inbox. | validate your email addre<br>corporate email below an<br>ceive a verification code t | ess.<br>nd click<br>to your |
|-----------------------------------------------------------------------------|--------------------------------------------------------------------------------------|-----------------------------|
| 811149                                                                      | SEND CO                                                                              | DE                          |
|                                                                             | BACK                                                                                 | ATE                         |

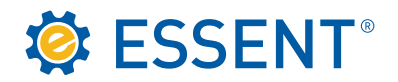

Select which Essent Online Tools you want to use and click Continue.

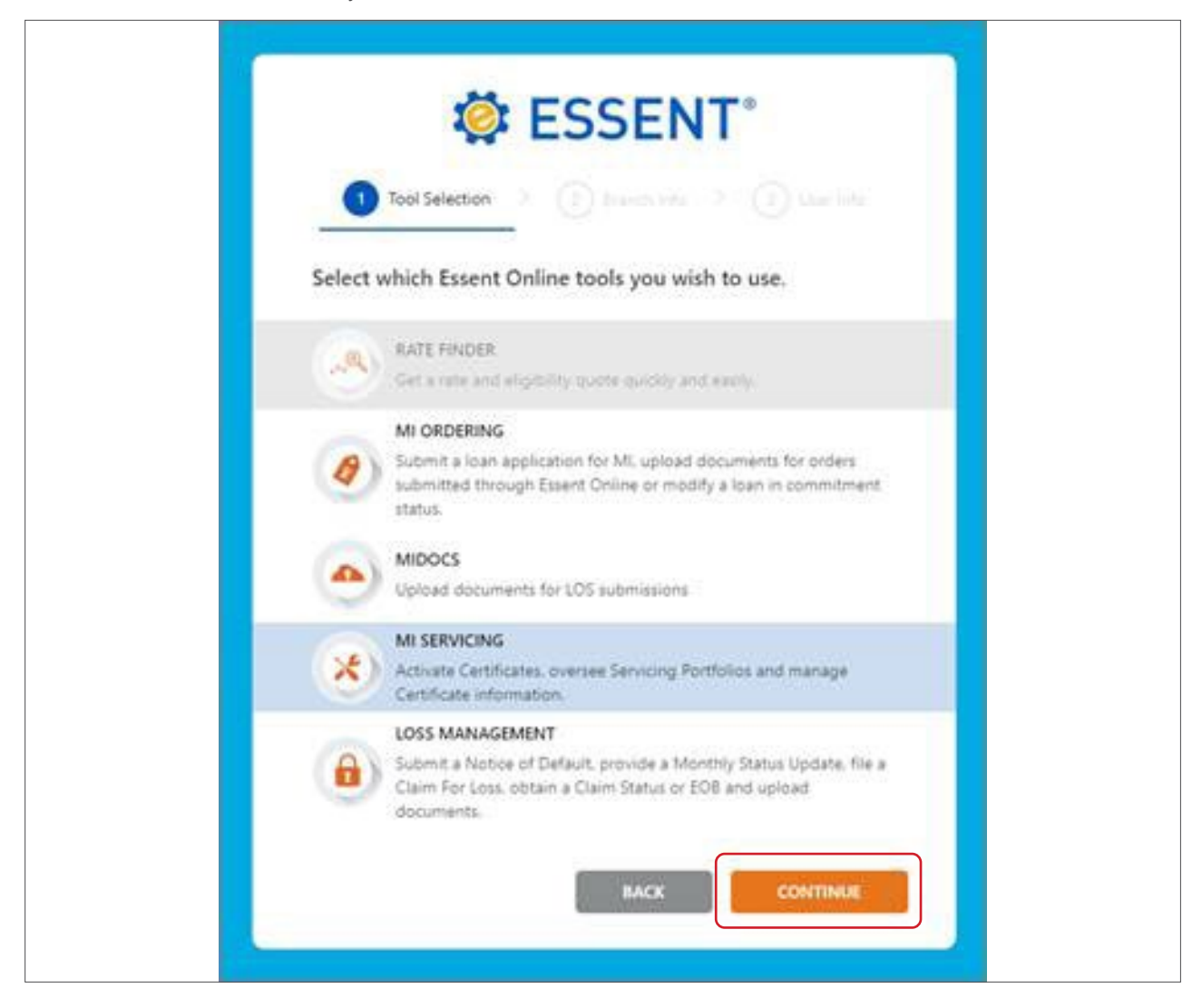

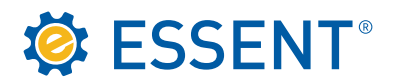

Enter your branch or servicing location information, including the 10-digit Master Policy number, in the fields below and click **Continue**.

| ✓ Tool Selectic                   | ESSE               | Info > (3) User Info |  |
|-----------------------------------|--------------------|----------------------|--|
| Tell us about you                 | r branch.          |                      |  |
| Branch Address                    |                    |                      |  |
| Branch Address Line 2<br>Zip Code | (optional)<br>City | ∽ State ∽            |  |
| Servicing ID                      |                    |                      |  |
| Phone Number                      | BACI               | CONTINUE             |  |

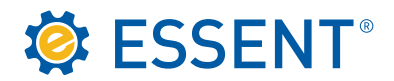

Finish setting up your profile and click **Request Account**.

| 4                                                                                     | SSENT°                                                                                                    |
|---------------------------------------------------------------------------------------|----------------------------------------------------------------------------------------------------|
| ✓ Tool Selection                                                                      | on > Sranch Info > 3 User Info                                                                                                    |
| Let's finish setting                                                                  | g up your profile.                                                                                                    |
| First Name                                                                            | Last Name                                                                                                    |
| Supervisor Name                                                                       |                                                                                                    |
| Supervisor Phone Nur                                                                  | nber                                                                                                    |
| Supervisor Email                                                                      |                                                                                                    |
| Passwords must be at leas<br>characteristics: uppercase<br>not contain any part of yo | it 8 characters in length and contain at least 3 of the 4 following<br>letters, lowercase letters, numbers [0-9], special characters. It must<br>pur name. |
| Password                                                                              | 0                                                                                                    |
| Confirm Password                                                                      | 2                                                                                                    |
|                                                                                       | BACK REQUEST ACCOUNT                                                                                                    |

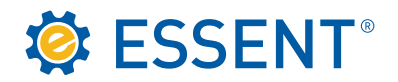

Client Services will review, and once approved, you will receive an email to log in.

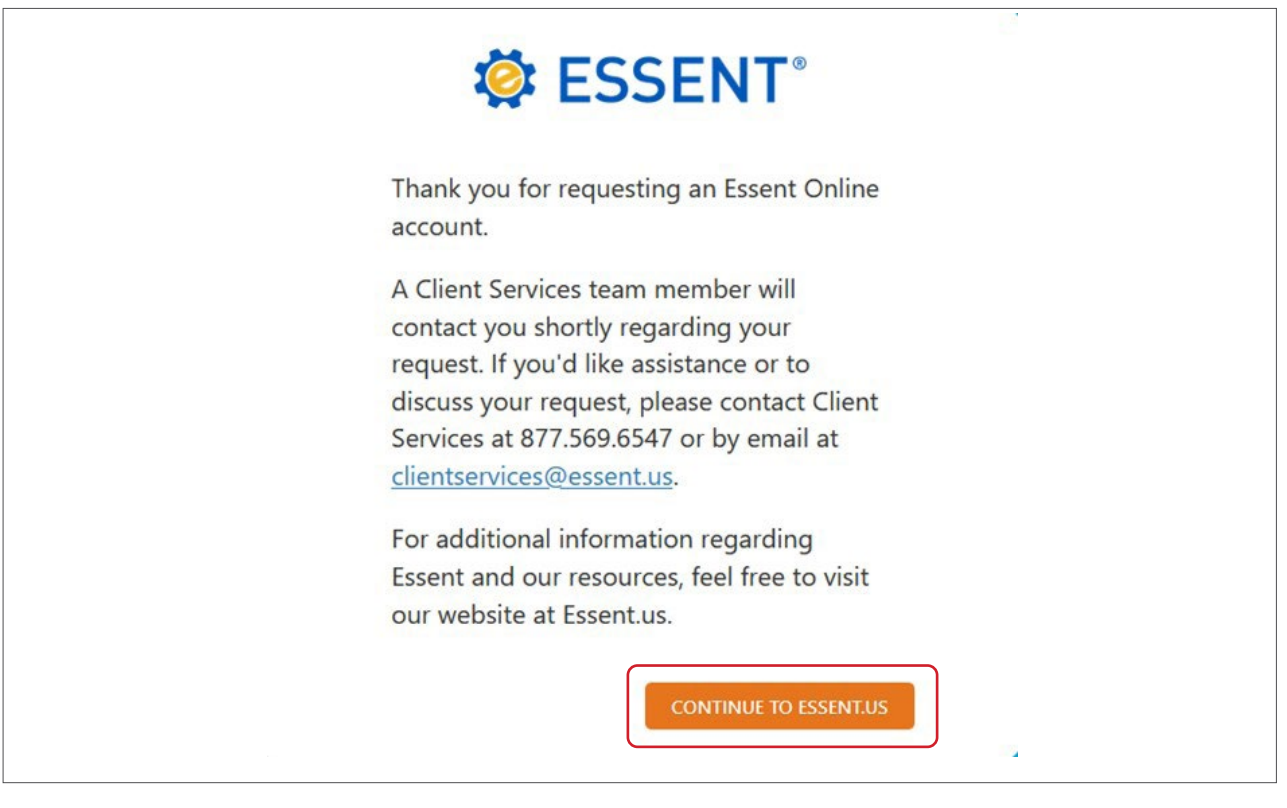

Below is a sample of the email you will receive. You can click on the link embedded in the email you receive or you can click on the **Continue To Essent.us** button if you have not exited the page above.

From: clientservices@essent.us Date: September 12, 2023 at 11:43:16 AM EDT To: suzy@me.com Subject: Your Essent Online Account is Ready!

Dear Suzy,

Your account is ready for you to log in using your email address as your Login ID. Please follow the link below to access your account:

https://essentonline.essent.us/essentonline

If you have any questions or concerns about your Essent Online account, please contact Client Services by responding to this email or calling 877.569.6547.

Thank you for choosing Essent for your servicing needs.

Client Services clientservices@essent.us | 877.569.6547 | essent.us

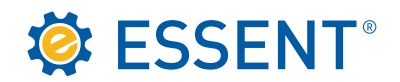

Г

# 2.0 Logging In To Servicing

Once you access the Login screen, enter your credentials and click Submit.

| SSENT <sup>®</sup> |                                  |  |  |  |
|--------------------|----------------------------------|--|--|--|
| Sign in or crea    | ate a new Essent Online account. |  |  |  |
| ••••••             | ©                                |  |  |  |
|                    | SUBMIT OR                        |  |  |  |
|                    | Sign in with SSO                 |  |  |  |
| Need an account?   | <u>Sign up now</u>               |  |  |  |

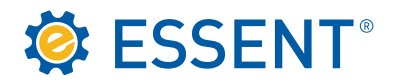

Г

You will be prompted to register for Multi-Factor Authentication (MFA). Email verification is automatically selected but you are encouraged to select an additional verification method. Click **Send Code**.

| SSENT <sup>®</sup>                                                                                                    |
|----------------------------------------------------------------------------------------------------|
| One-Time Multi-Factor Authentication<br>Registration                                                                                                    |
| We've upgraded our security to include Multi-Factor Authentication.<br>Please complete the one-time registration process for at least one<br>verification method, in addition to your email address. We will only use<br>the information provided below to verify your identity. |
| Email 🕐                                                                                                    |
| ON Text Message                                                                                                    |
| Please provide a phone number below where you can receive SMS/text messages.                                                                                                    |
| 3 United States(+1) V                                                                                                    |
| Authentication App                                                                                                    |
| OFF Phone Call                                                                                                    |
| CANCEL                                                                                                    |

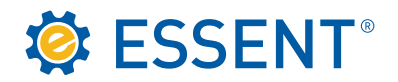

Once you receive the code, enter it in the appropriate field and click Register.

|                                                     | SSENT <sup>®</sup>                                                                                                    |
|-----------------------------------------------------|----------------------------------------------------------------------------------------------------|
| One-Ti<br>Registr                                   | me Multi-Factor Authentication<br>ation                                                                                                    |
| We've up<br>Please cor<br>verificatio<br>the inform | graded our security to include Multi-Factor Authentication.<br>mplete the one-time registration process for at least one<br>n method, in addition to your email address. We will only use<br>nation provided below to verify your identity. |
|                                                     | Email 🔞                                                                                                    |
|                                                     | Text Message                                                                                                    |
| Please p<br>SMS/tex<br>933243                       | rovide a phone number below where you can receive<br>t messages.  () ited States(+1)                                                                                                    |
| E                                                   | nter your 6 digit code Resend Code                                                                                                    |
|                                                     | REGISTER                                                                                                    |
| OFF                                                 | Authentication App                                                                                                    |
| OFF                                                 | Phone Call                                                                                                    |
|                                                     | CANCEL                                                                                                    |

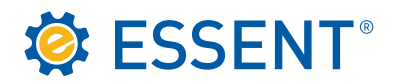

The first time you log in, you will need to accept our **License Agreement**. You will not be asked to accept the Agreement after the first login unless your account expires and it must be reactivated.

#### Essent Guaranty License Agreement

We've updated our License Agreement. Please review and accept below.

#### ESSENT SHARED DISCLAIMER

#### INTRODUCTION

Thank you for choosing Essent Guaranty, Inc.'s ("ESSENT's" or the "Company's") on-line servicing facility and MI Online platform (collectively, "Essent Online"). Essent Online was designed to make your business life easier by allowing you to submit and update information or queries for mortgage insurance and to access your account information, as applicable, online.

We start every new Essent Online relationship with a license agreement ("Agreement"). The following Agreement spells out what you can expect from us, and what we expect from you, the customer ("You" or the "Customer"). By completing the registration process, obtaining a user ID and password, and using the Essent Online service, You are indicating that You agree to be bound by all the terms in this Agreement and to use Essent Online only in accordance with this Agreement.

Essent may, from time to time, change the terms in this Agreement. When the terms are changed, the Company will notify You by e-mail or by online posting. Continued use of Essent Online after such notification of changes indicates that You agree to be bound by all of the changes and will continue to use Essent Online only in accordance with the updated Agreement.

#### A. GRANT OF LICENSE AND RESTRICTIONS

This Agreement provides You with a personal, revocable, royalty-free, non-exclusive, non-transferable license to use Essent Online and any related software (the "Software") to submit, access and update information, as applicable, with respect to your Essent account. Essent reserves any and all rights, implied or otherwise, which are not expressly granted to You hereunder, and retains all right, title and interest in and to the Essent Online Software. You may not use Essent Online or the Software for any purpose other than those expressly listed above, and You may not duplicate, rent, electronically distribute, sublicense, resell or otherwise disseminate Essent Online or the Software.

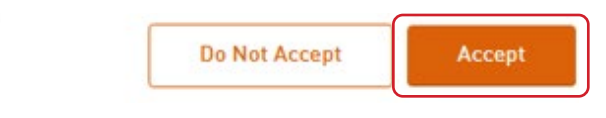

Please contact clientservices@essent.us if you have questions about our License Agreement.

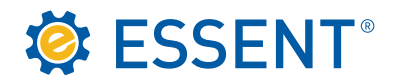

You will be directed to the **My Profile** page. You can change your phone number here or alter your MFA Options. Click **Save Changes** even if you do not wish to make changes.

| MI SERVICING        | × MI SERVICING              |           |  |  |  |
|---------------------|-----------------------------|-----------|--|--|--|
| My Profile          |                             |           |  |  |  |
| Personal Informatio | on                          |           |  |  |  |
|                     | First Name                  | Last Name |  |  |  |
| Name                | Suzy                        | Test      |  |  |  |
| Email               | cccaddell@me.com            |           |  |  |  |
| Phone Number        | Phone Number                | Ext.      |  |  |  |
|                     | (550) 024-5515              |           |  |  |  |
| MFA Options         | Email O<br>cccaddell@me.com |           |  |  |  |
|                     | OFF Text Message            |           |  |  |  |
|                     | Off Phone Call              |           |  |  |  |

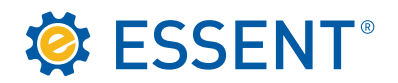

If you have more than one servicing account, you will be able to see all your accounts by clicking **MI Servicing Settings**. You can select which account you would like to use as your primary default, which will thereafter be the account that appears when you log in.

| SSENT <sup>®</sup> ESSENT ONLINE |               |                                                                  | Contact Us         My Profile         Log out                § julle.kerley Last Login 12/27/2023 3:25:07 PM EST |
|----------------------------------|---------------|------------------------------------------------------------------|----------------------------------------------------------------------------------------------------|
| 💿 HOME 🔕 MI SERVICING            | ]             |                                                                  |                                                                                                    |
|                                  | MI Servi      | icing Settings                                                   |                                                                                                    |
| My Profile                       | Select a Defa | ult Servicer                                                     |                                                                                                    |
| MI Servicing Settings            | ID            | Servicer                                                         | Default                                                                                                    |
|                                  | 3300000000    | ANY SERVICING, INC<br>549 CRESCENT STREET<br>ASHEBORO, NC 22222  | 0                                                                                                    |
|                                  | 1400390001    | MY NEW HOME SERVICING<br>1 TIME OUT AVE<br>TERRA HAUTE, IN 47906 | ۹                                                                                                    |
|                                  |               |                                                                  | Cancel Save Changes                                                                                              |

After clicking **Save Changes**, you will be directed to the page with your available tools. For access to Servicing Online, you should see **MI Servicing**.

| ESSENT <sup>®</sup> ESSENT ONLINE                                                                |  |
|--------------------------------------------------------------------------------------------------|--|
| 🛞 HOME 🧭 MI SERVICING                                                                            |  |
| Julie's Tools                                                                                    |  |
| ×                                                                                                |  |
| MI Servicing                                                                                     |  |
| Activate Certificates, oversee<br>Servicing Portfolios and<br>manage Certificate<br>information. |  |

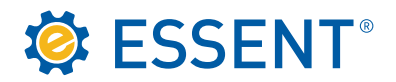

You are now on the **Welcome** page in Servicing Online. If you are a group user with more than one Servicing portfolio, you can toggle between portfolios using the **Current Servicer** dropdown.

|                                                                                                    | Contact Us                   | My Profile     | Log out                        |
|----------------------------------------------------------------------------------------------------|------------------------------|----------------|--------------------------------|
| HOME MI SERVICING Search Batch Transfers Batch Loan # Changes Reports                                                                                                    | Current Servicer: MY NEW HOM | E SERVICING (1 | ≗ julie.kerley<br>400390001) ▼ |
| Welcome to Essent Guaranty, Inc.         Welcome, MY NEW HOME SERVICING (1400390001)         You have successfully logged into Essent Guaranty. Inc.'s Servicing Online.         Inquiries should be directed to Client Services at :         Phone 877-669-6347         Email: ClientServices@essent.us |                              |                |                                |
| Essent Guaranty, Inc.'s Servicing Online News and Information:<br>Please send any comments to clentservices@essent.us.<br>This system was created by Essent Guaranty, Inc.                                                                                                    |                              |                |                                |

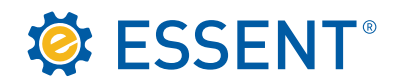

# 3.0 Searching For Your Certificate

You can search by any of the criteria listed on the **Search** screen. Remember, Essent Certificates are seven digits so you may need to enter preceding zeroes if you are trying to search by Certificate number.

| SSENT ESSENT ONLINE                                                                                         | Contact Us                    | My Profile       | Log out        |
|----------------------------------------------------------------------------------------------------|-------------------------------|------------------|----------------|
|                                                                                                    |                               |                  | 🙎 julie kerley |
| lome 🔞 MI SERVICING                                                                                         |                               |                  |                |
| Search Batch Transfers Batch Loan # Changes Reports                                                         | Current Servicer: ANY SERVICI | NG, INC (3300000 | 000) 🗸         |
| Search     Search     Search by Certificate Number     Osearch by Last Name     Osearch by Property Address |                               |                  |                |

If the Certificate entered is in your portfolio, your search will automatically display the **Loan Information** screen. This screen provides you with the basic Loan information, billing, coverage and cancellation information. From this screen, you can perform any of the functions displayed by the orange action buttons at the bottom.

| 🔅 ESSENT" I                | ESSENT ON         | LINE       |                                       |                                      |                             |               | Contact Us My Profile Log                |
|----------------------------|-------------------|------------|---------------------------------------|--------------------------------------|-----------------------------|---------------|------------------------------------------|
| 🔞 HOME 🛛 🛞 MI SERVIC       | ING               |            |                                       |                                      |                             |               |                                          |
| Bearch Batch Transfers Bat | ch Loan # Changes | Reports    |                                       |                                      |                             | Current S     | Servicer: ANY SERVICING, INC (330000000) |
| Search >>0003275           |                   |            |                                       |                                      |                             |               |                                          |
| Borrower Name              | Loan Number       |            | Property Address                      |                                      | Cert Number                 | Status        | Servicer Number                          |
| DONNA SAMPLE               | 121212121         |            | 150 SOMEWHERE<br>GREENSBORO, NC 27455 |                                      | 0003275                     | ACTIVE        | 330000000                                |
| Loan Information           |                   |            |                                       | MI Coverage Information —            |                             |               |                                          |
| Base Loan Amount           |                   | \$2        | 00,000.00                             | Commitment Date                      |                             | 5/14/2020     |                                          |
| Financed Premium Amount    |                   | \$0.       | 00                                    | Commitment Expiration Date           |                             | 10/31/2023    |                                          |
| Total Loan Amount          |                   | \$2        | 00.000.00                             | Close Date                           |                             | 9/1/2023      |                                          |
| Original LTV               |                   | 84         | %                                     | Coverage Date                        |                             | 9/1/2023      |                                          |
| Sales Price                |                   | \$2        | 0,000.00                              | Coverage                             |                             | DEFERRED MON  | ALHEA                                    |
| Appraised Value            |                   | \$2        | 40,000.00                             | Type/Term                            |                             | FIXED/ 30yr   |                                          |
| Property Type              |                   | DE         | TACHED                                | MI Type                              |                             | BORROWER PAI  | D                                        |
| Loan Purpose               |                   | PU         | RCHASE                                | Renewal Calculation Basis            |                             | LEVEL         |                                          |
|                            |                   |            |                                       | Occupancy Type                       |                             | OWNER OCCUP   | IED                                      |
| Paid To                    |                   |            |                                       | Unpaid Principal Balance             |                             | NOT APPLICABL | E                                        |
| Policy Due Date            |                   | 10/01/2022 |                                       | UPB Date                             |                             | NOT APPLICABL | E                                        |
| Next Premium               |                   | 26.67      |                                       | Renewal Rate                         |                             | 0.22          |                                          |
|                            |                   | 50.07      |                                       | Coverage                             |                             | 12 %          |                                          |
|                            |                   |            |                                       | Refund Type                          |                             | NON-REFUNDAB  | BLE                                      |
|                            |                   |            |                                       | Default Status                       |                             | N             |                                          |
|                            |                   |            | Transfer Cancel Loan # Ch             | Actions<br>ange Activate Payment His | tory View/Print Certificate |               |                                          |

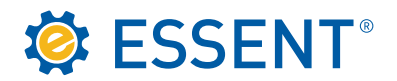

If you are searching by Last Name, a list of all possible matches with that same last name will display.

| SESSENT® ESSENT ONLINE                                                                                                    | Contact Us My Profile Log out                     |
|----------------------------------------------------------------------------------------------------|---------------------------------------------------|
| 💿 HOME ( 😣 MI SERVICING                                                                                                    | ی julie kert                                      |
| Search Batch Transfers Batch Loan # Changes Reports                                                                                                    | Current Servicer: [ANY SERVICING, INC (330000000) |
| Search     Search     Search     Search by Certificate Number     Search by Loan Number     Search by Loan Number     Search by Loat Name     Search by Property Address |                                                   |

Click on the search result that matches other Loan characteristics.

|       |                   |                      | ILINE                                            |             |            | <u>Contact Us</u>             | <u>My Profile</u> | <u>Log out</u><br>온 julie.kerley |
|-------|-------------------|----------------------|--------------------------------------------------|-------------|------------|-------------------------------|-------------------|----------------------------------|
| Searc | h Batch Transfers | Batch Loan # Changes | Reports                                          |             | Cu         | Irrent Servicer: ANY SERVICIN | G, INC (3300000   | 000) 🗸                           |
| Sea   | rch >> Results    |                      |                                                  |             |            |                               |                   |                                  |
|       | Borrower Name     | Loan Number          | Property Address                                 | Cert Number | Status     | Servicer Nur                  | nber              |                                  |
| 0     | DONNA SAMPLE      | 121212121            | 150 SOMEWHERE<br>GREENSBORO, NC 27455            | 0003275     | ACTIVE     | 330000000                     |                   |                                  |
| 0     | PETER SAMPLE      |                      | 2222 ANONYMOUS STREET<br>WINSTON SALEM, NC 27104 | 0000069     | COMMITMENT | 330000000                     |                   |                                  |

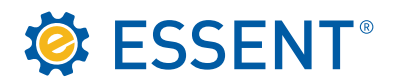

Once you have identified the subject Loan, the below screen will be displayed.

| Ö    | ESSENT® ES                    | SSENT ONLINE           |                                       |                             |                               |              | Contact Us            | <u>My Profile</u> | Log out       |
|------|-------------------------------|------------------------|---------------------------------------|-----------------------------|-------------------------------|--------------|-----------------------|-------------------|---------------|
| ۲    | HOME 🛞 MI SERVICINO           | 5                      |                                       |                             |                               |              |                       |                   | 온 julie.kerle |
| Sear | rch >> Results >> 0003275     | Loan # Changes Reports |                                       |                             |                               | Current      | ervicer: ANY SERVICIN | IG, INC (330000   | 1000) 🗸       |
|      | Borrower Name                 | Loan Number            | Property Address                      |                             | Cert Number                   | Status       | Servicer Numbe        | r                 |               |
| 0    | DONNA SAMPLE                  | 121212121              | 150 SOMEWHERE<br>GREENSBORO, NC 27455 |                             | 0003275                       | ACTIVE       | 3300000000            |                   |               |
|      | Loan Information              |                        |                                       | MI Coverage Information     |                               |              |                       |                   |               |
|      | Base Loan Amount              |                        | \$200,000.00                          | Commitment Date             |                               | 5/14/2020    |                       |                   |               |
|      | Financed Premium Amount       |                        | \$0.00                                | Commitment Expiration Date  |                               | 10/31/2023   |                       |                   |               |
|      | Total Loan Amount             |                        | \$200,000.00                          | Close Date<br>Coverage Date |                               | 9/1/2023     |                       |                   |               |
|      | Original LTV                  |                        | 84 %                                  |                             |                               | 9/1/2023     |                       |                   |               |
|      | Sales Price                   |                        | \$240,000.00                          | Coverage                    |                               | DEFERRED M   | DNTHLY                |                   |               |
|      | Appraised Value               |                        | \$240,000.00                          | Type/Term                   |                               | FIXED/ 30yr  |                       |                   |               |
|      | Property Type                 |                        | DETACHED                              | MI Type                     |                               | BORROWER P   | AID                   |                   |               |
|      | Loan Purpose                  |                        | PURCHASE                              | Renewal Calculation Basis   |                               | LEVEL        |                       |                   |               |
|      | Premium / Billing Information |                        |                                       | Occupancy Type              |                               | OWNER OCCU   | IPIED                 |                   |               |
|      | Paid To                       |                        |                                       | Unpaid Principal Balance    |                               | NOT APPLICAE | BLE                   |                   |               |
|      | Policy Due Date               | 10                     | /01/2023                              | UPB Date                    |                               | NOT APPLICAE | BLE                   |                   |               |
|      | Next Premium                  | 36                     | 67                                    | Renewal Rate                |                               | 0.22         |                       |                   |               |
|      |                               |                        |                                       | Coverage                    |                               | 12 %         |                       |                   |               |
|      |                               |                        |                                       | Refund Type                 |                               | NON-REFUND.  | ABLE                  |                   |               |
|      |                               |                        |                                       | Default Status              |                               | N            |                       |                   |               |
|      |                               |                        |                                       | Actions                     |                               |              |                       |                   |               |
|      |                               |                        | Transfer Cancel Loan # 0              | hange Activate Payment H    | istory View/Print Certificate |              |                       |                   |               |
| _    |                               |                        | Guildet Louis .                       |                             |                               |              |                       |                   |               |

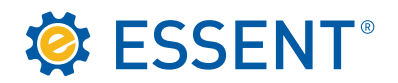

What happens if you are searching for a Commitment/Certificate, and the **Certificate xxxxxx not found in your portfolio** message appears? It is possible that the Loan was recently purchased and you must manually move the Commitment/Certificate into the Servicer's portfolio prior to having access to it and selecting the orange **Click here to try transferring to your portfolio** link directly underneath the Certificate not found message. By doing so, you are responsible for validating the information relating to the portfolio change. Any questions regarding portfolio changes can be directed to <u>clientservices@essent.us</u>.

| Certificate 8002196 not found in your portfolio. If you are a group user, please search alternate portfolio before transferring.     Click here to try transferring to your portfolio. |                                |                   |                           |
|----------------------------------------------------------------------------------------------------|--------------------------------|-------------------|---------------------------|
|                                                                                                    | <u>Contact Us</u>              | <u>My Profile</u> | Log.out<br>& julie.kerley |
| HOME MISERVICING Search Batch Transfers Batch Loan # Changes Reports                                                                                                    | Current Servicer: ANY SERVICIN | IG, INC (330000)  | (000) 🗸                   |
| Search by Certificate Number     Search by Certificate Number     Search by Loan Number     Search by Las Name     Search by Property Address                                          |                                |                   |                           |

The **Click here to try transferring your portfolio** link will take you to the following screen. This screen allows you to transfer the Loan "In" to yourself as the current Servicer or "Out" to another Servicer's portfolio. For instructions on how to transfer the servicing "Out" of your portfolio, please contact <u>clientservices@essent.us</u>. For transfers "In" to you as the Servicer, make sure the In option is selected, then click the **Validate** button.

| 🥸 E                                            | SSENT                                    | * ESSENT ONL            | NE            |                  |             | Contact Us                     | <u>My Profile Log.out</u> |
|------------------------------------------------|------------------------------------------|-------------------------|---------------|------------------|-------------|--------------------------------|---------------------------|
| 🔿 HOI                                          | ME 🛞 MI SE                               | RVICING                 |               |                  |             |                                | 은 julie.kerley            |
| Search                                         | Batch Transfers                          | Batch Loan # Changes Re | eports        |                  | c           | urrent Servicer: ANY SERVICING | , INC (330000000) 🗸       |
| B a t c h<br>Transfer Dir                      | Transfer<br>rection                      |                         |               |                  |             |                                |                           |
| <ul> <li>In (to th</li> <li>Out (to</li> </ul> | e current servicer)<br>another servicer) |                         |               |                  |             |                                |                           |
| List Certific                                  | ates and New Loan N                      | lumbers                 |               |                  |             |                                |                           |
| Certificate                                    | New Loan #                               | Curr. Servicer          | Borrower Name | Property Address | Loan Status | Message                        |                           |
| 0002196                                        |                                          |                         |               |                  |             |                                | [delete]                  |
| [Add a row                                     |                                          |                         |               |                  |             |                                |                           |
|                                                |                                          |                         |               | Validate         |             |                                |                           |

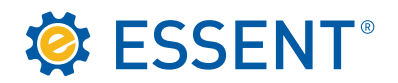

After validating, the Borrower information should appear on the screen (as shown below). If, after validating, a message other than **Ready to submit** appears, please contact <u>clientservices@essent.us</u>. Once you confirm that the correct Loan information is appearing, click the **Submit** button and you will have access to the Loan information. If the Loan information does not match your records after validating, click **delete** to remove the Certificate from this process and to ensure that the portfolio transfer does not occur. Once you click **Submit**, the process will be irreversible without the assistance of Client Services.

| 🔅 ESSEN                                                                                                    | T <sup>®</sup> ESSENT | ONLINE          |                  |             | Contact Us My Profile Log out & Julie kerier     |
|----------------------------------------------------------------------------------------------------|-----------------------|-----------------|------------------|-------------|--------------------------------------------------|
| 🛞 НОМЕ  😣 МІ                                                                                                    | SERVICING             |                 |                  |             |                                                  |
| Search Batch Transfe                                                                                                    | Batch Loan # Chang    | ges Reports     |                  |             | Current Servicer: ANY SERVICING, INC (330000000) |
| Batch Transfer<br>Transfer Direction<br>© In (to the current servicer<br>O Out (to another servicer)<br>List Certificates and New Lo: | )<br>an Numbers       |                 |                  |             |                                                  |
| Certificate New Loan #                                                                                                    | Curr. Servicer        | Borrower Name   | Property Address | Loan Status | Message                                          |
| 0002196                                                                                                    | 0500010000            | CLARA HOMEOWNER | HIGH POINT, NC   | COMMITMENT  | Ready to submit. (delete)                        |
| [Add a row]                                                                                                    |                       |                 |                  |             |                                                  |
|                                                                                                    |                       |                 | Validate Submit  |             |                                                  |

After submission, the Certificate will now be in your portfolio.

| 🤅 E                                          | S                         | SENT <sup>®</sup> ESS | SENT ONLINE          |             |                                                                                                    | <u>Contact Us</u> | <u>My Profile</u> | <u>Log out</u><br>온 julie kerley |
|----------------------------------------------|---------------------------|-----------------------|----------------------|-------------|----------------------------------------------------------------------------------------------------|-------------------|-------------------|----------------------------------|
| () HOH                                       | 1E                        | 🛞 MI SERVICING        |                      |             |                                                                                                    |                   |                   |                                  |
| Search                                       | Batch                     | n Transfers Batch Loa | an # Changes Reports | ),          | Current Servicer:                                                                                  | ANY SERVICIN      | IG, INC (3300000  | 000) 🗸                           |
| Transfer Se<br>Direction: IN<br>Certificates | tings<br>(TO TH<br>and Ne | E CURRENT SERVICER)   |                      |             |                                                                                                    |                   |                   |                                  |
| Certificate                                  | New<br>Loan<br>#          | Borrower Name         | Property Address     | Loan Status | Message                                                                                            |                   |                   |                                  |
| 0002196                                      |                           | CLARA HOMEOWNER       | HIGH POINT, NC       | COMMITMENT  | Transferred certificate 0002196 from 0500010000(BANK OF ANYWHERE) to 330000000(ANY SERVICING, INC) |                   |                   |                                  |
| New batch                                    |                           |                       |                      |             |                                                                                                    |                   |                   |                                  |

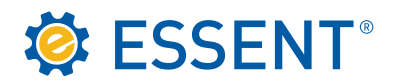

You will be able to return to the **Search** button, enter the Commitment/Certificate number and retrieve the **Loan Information** screen.

| SSENT® ES                      | SENT ONLINE            |                                                                                                    |                            |                          |                | Contact Us           | My Profile       | Log out        |
|--------------------------------|------------------------|----------------------------------------------------------------------------------------------------|----------------------------|--------------------------|----------------|----------------------|------------------|----------------|
|                                |                        |                                                                                                    |                            |                          |                |                      |                  | 은 julie.kerley |
| Search Batch Transfers Batch L | _oan # Changes Reports |                                                                                                    |                            |                          | Current S      | ervicer: ANY SERVICI | NG, INC (3300000 | 000) 🗸         |
| Search >>0002196               |                        |                                                                                                    |                            |                          |                |                      |                  |                |
| Borrower Name                  | Loan Number            | Property Address                                                                                                    |                            | Cert Number              | Status         | Servicer Nun         | nber             |                |
| CLARA HOMEOWNER                |                        | TBD<br>HIGH POINT, NC 27265                                                                                                    |                            | 0002196                  | COMMITMENT     | 330000000            |                  |                |
| - Loan Information             |                        |                                                                                                    | MI Coverage Informatio     | ı                        |                |                      |                  |                |
| Base Loan Amount               | \$20                   | 0,000.00                                                                                                    | Commitment Date            |                          | 9/25/2016      |                      |                  |                |
| Financed Premium Amount        | \$0.0                  | 0                                                                                                    | Commitment Expiration Date |                          | 1/25/2017      |                      |                  |                |
| Total Loan Amount              | \$201                  | 0,000.00                                                                                                    | Close Date                 |                          |                |                      |                  |                |
| Original LTV                   | 84.9                   | 6                                                                                                    | Coverage Date              |                          |                |                      |                  |                |
| Sales Price                    | \$24                   | 0,000.00                                                                                                    | Coverage                   |                          | DEFERRED MON   | THLY                 |                  |                |
| Appraised Value                | \$24                   | 0,000.00                                                                                                    | Type/Term                  |                          | FIXED/ 30yr    |                      |                  |                |
| Property Type                  | DET                    | ACHED                                                                                                    | MI Type                    |                          | BORROWER PAIL  | D                    |                  |                |
| Loan Purpose                   | PUF                    | CHASE                                                                                                    | Renewal Calculation Basis  |                          | LEVEL          |                      |                  |                |
| Premium / Billing Information  |                        |                                                                                                    | Occupancy Type             |                          | OWNER OCCUPI   | ED                   |                  |                |
| Paid To                        |                        |                                                                                                    | Unpaid Principal Balance   |                          | NOT APPLICABLE |                      |                  |                |
| Policy Due Date                |                        |                                                                                                    | UPB Date                   |                          | NOT APPLICABLE |                      |                  |                |
| Next Premium                   |                        | 0.00                                                                                                    | Renewal Rate               |                          | 0              |                      |                  |                |
|                                |                        | Preserve and a second second sec | Coverage                   |                          | 12 %           | 389                  |                  |                |
|                                |                        |                                                                                                    | Default Status             |                          | NON-REFUNDAB   | LE                   |                  |                |
|                                |                        |                                                                                                    | Detaus StdUS               |                          | N              |                      |                  |                |
|                                |                        |                                                                                                    | Actions —                  | 1                        |                |                      |                  |                |
|                                |                        | Transfer Cancel Loan # Ch                                                                                                    | hange Activate Payment     | History View/Print Certi | ficate         |                      |                  |                |

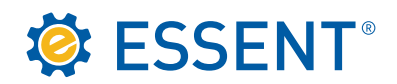

### 4.0 Activation

The only type of Commitment activated online without premium remittance is our **Deferred Monthly**. Please note that any other type of Commitment and Certificate of Insurance requires premium remittance in order to obtain coverage. Those instructions can be referenced in our <u>Client Services Guide</u>. For Deferred Monthly Commitment activation, click on the Activate button at the bottom of the basic **Loan Information** screen (as shown below).

| 🔅 ESSENT°                     | ESSENT ONLINE              |                                       |                            |                          |                | Contact Us            | <u>My Profile</u> | Log out   |
|-------------------------------|----------------------------|---------------------------------------|----------------------------|--------------------------|----------------|-----------------------|-------------------|-----------|
| 🖲 HOME 🛛 🛞 MI SERVIC          | ING                        |                                       |                            |                          |                |                       |                   | ∆ juiie.w |
| earch Batch Transfers Bat     | tch Loan # Changes Reports |                                       |                            |                          | Current S      | ervicer: ANY SERVICIN | IG, INC (330000   | J000)     |
| Search_>>0003743              |                            |                                       |                            |                          |                |                       |                   |           |
| Borrower Name                 | Loan Number                | Property Address                      |                            | Cert Number              | Status         | Servicer Num          | nber              |           |
| SFBVZXCBG ZDVZ                | R5                         | 56 SDFBG SFDG<br>GREENSBORO, NC 27410 |                            | 0003743                  | COMMITMENT     | 330000000             |                   |           |
| Loan Information              |                            |                                       | MI Coverage Information    | -                        |                |                       |                   |           |
| Base Loan Amount              |                            | \$170,000.00                          | Commitment Date            |                          | 1/19/2023      |                       |                   |           |
| Financed Premium Amount       |                            | \$0.00                                | Commitment Expiration Date |                          | 5/19/2023      |                       |                   |           |
| Total Loan Amount             |                            | \$170,000.00                          | Close Date                 |                          |                |                       |                   |           |
| Original LTV                  |                            | 85 %                                  | Coverage Date              |                          |                |                       |                   |           |
| Sales Price                   |                            | \$200,000.00                          | Coverage                   |                          | DEFERRED MON   | THLY                  |                   |           |
| Appraised Value               |                            | \$200,000.00                          | Type/Term                  |                          | FIXED/ 30yr    |                       |                   | _         |
| Property Type                 |                            | DETACHED                              | MI Type                    |                          | BORROWER PAIL  | D C                   |                   |           |
| Loan Purpose                  |                            | PURCHASE                              | Renewal Calculation Basis  |                          | LEVEL          |                       |                   |           |
| Premium / Billing Information |                            |                                       | Occupancy Type             |                          | OWNER OCCUPI   | ED                    |                   |           |
| Paid To                       |                            |                                       | Unpaid Principal Balance   |                          | NOT APPLICABLE |                       |                   |           |
| Policy Due Date               |                            |                                       | UPB Date                   |                          | NOT APPLICABLE |                       |                   |           |
| Next Premium                  |                            | 0.00                                  | Renewal Rate               |                          | 0              |                       |                   |           |
|                               |                            | 0.00                                  | Coverage                   |                          | 12 %           |                       |                   |           |
|                               |                            |                                       | Refund Type                |                          | NON-REFUNDAB   | LE                    |                   |           |
|                               |                            |                                       | Default Status             |                          | N              |                       |                   |           |
|                               |                            |                                       | Actions                    |                          |                |                       |                   |           |
|                               |                            | Transfer Cancel Loan # 0              | hange Activate Payment     | History View/Print Certi | ficate         |                       |                   |           |

The below **Activate Coverage** pop-up will appear next on your screen. Fill in the three inputs as directed. You can enter the Closing Date manually or use the dropdown calendar. The First Mortgage Payment Date automatically populates based on the Closing Date selected. You can also add or change the Loan Number. Once all the information is correct, click **Submit**.

| Activate Coverage                                            | Activate Coverage x |  |
|--------------------------------------------------------------|---------------------|--|
| Closing Date:<br>First Mortgage Payment Date:<br>Loan Number | 12/13/2023          |  |
| Submit                                                       |                     |  |

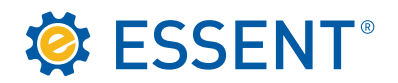

The Commitment is now activated into a Certificate of Insurance and is insured per the information listed on the below screen. You can view or print the Certificate of Insurance by clicking the **View/Print Certificate** button.

| HOME (8) MI SERVI          | ESSENT ONLINE               |              |                                       |                          |             |               | <u>Contact Us</u>      | <u>My Profile</u> |
|----------------------------|-----------------------------|--------------|---------------------------------------|--------------------------|-------------|---------------|------------------------|-------------------|
| Search Batch Transfers Ba  | atch Loan # Changes Reports |              |                                       |                          |             | Current Se    | ervicer: ANY SERVICING | 3, INC (330000    |
| Search >>                  |                             |              |                                       |                          |             |               |                        |                   |
| Borrower Name              | Loan Number                 |              | Property Address                      |                          | Cert Number | Status        | Servicer Numbe         | ar                |
| SFBVZXCBG ZDVZ             | 346134VV24V6                |              | 56 SDFBG SFDG<br>GREENSBORO, NC 27410 |                          | 0003743     | ACTIVE        | 3300000000             |                   |
| Loan Information           |                             |              | [ ]                                   | Coverage Information     |             |               |                        |                   |
| Base Loan Amount           |                             | \$170,000.00 | c                                     | mmitment Date            |             | 1/19/2023     |                        |                   |
| Financed Premium Amount    |                             | \$0.00       | c                                     | mmitment Expiration Date |             | 12/31/2023    |                        |                   |
| Total Loan Amount          |                             | \$170,000.00 | c                                     | ose Date                 |             | 12/13/2023    |                        |                   |
| Original LTV               |                             | 85 %         | c                                     | verage Date              |             | 12/13/2023    |                        |                   |
| Sales Price                |                             | \$200,000.00 | c                                     | verage                   |             | DEFERRED MOI  | NTHLY                  |                   |
| Appraised Value            |                             | \$200,000.00 | т                                     | pe/Term                  |             | FIXED/ 30yr   |                        |                   |
| Property Type              |                             | DETACHED     | N                                     | Туре                     |             | BORROWER PA   | D                      |                   |
| Loan Purpose               |                             | PURCHASE     | P                                     | newal Calculation Basis  |             | LEVEL         |                        |                   |
| December / Differented and | 2222                        |              |                                       | cupancy Type             |             | OWNER OCCUP   | IED                    |                   |
| Premium / Billing informa  | nuon                        |              | U                                     | paid Principal Balance   |             | NOT APPLICABL | E                      |                   |
| Paid to                    |                             |              | u                                     | B Date                   |             | NOT APPLICABL | E                      |                   |
| Policy Due Date            | 01/01/20                    | 024          | R                                     | newal Rate               |             | 0.19          |                        |                   |
| Next Premium               | 26.92                       |              | c                                     | verage                   |             | 12 %          |                        |                   |
|                            |                             |              | P                                     | fund Type                |             | NON-REFUNDA   | BLE                    |                   |
|                            |                             |              |                                       | fault Status             |             |               |                        |                   |

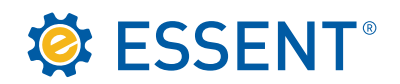

# 5.0 Transfer

Once a Certificate for coverage is activated, to transfer the Certificate to another Servicer, click the **Transfer** button at the bottom of the screen and a pop-up box will appear.

| 🔅 ESSENT® E                   | SSENT ONLINE           |                                       |                            |                          |                | Contact Us            | <u>My Profile</u> | <u>Log out</u> |
|-------------------------------|------------------------|---------------------------------------|----------------------------|--------------------------|----------------|-----------------------|-------------------|----------------|
| 🛞 HOME 😣 MI SERVICIN          | G                      |                                       |                            |                          |                |                       |                   | 온 julie.kerley |
| Search Batch Transfers Batch  | Loan # Changes Reports |                                       |                            |                          | Current Se     | ervicer: ANY SERVICIN | G, INC (3300000   | • (000         |
| Search >>0003743              |                        |                                       |                            |                          |                |                       |                   |                |
| Borrower Name                 | Loan Number            | Property Address                      |                            | Cert Number              | Status         | Servicer Numbe        | r                 |                |
| SFBVZXCBG ZDVZ                | 346134VV24V6           | 56 SDFBG SFDG<br>GREENSBORO, NC 27410 |                            | 0003743                  | ACTIVE         | 3300000000            |                   |                |
| Loan Information              |                        |                                       | - MI Coverage Information  |                          |                |                       |                   |                |
| Base Loan Amount              | \$170.                 | 000.00                                | Commitment Date            |                          | 1/19/2023      |                       |                   |                |
| Financed Premium Amount       | \$0.00                 |                                       | Commitment Expiration Date |                          | 12/31/2023     |                       |                   |                |
| Total Loan Amount             | \$170.                 | 000.00                                | Close Date                 |                          | 12/13/2023     |                       |                   |                |
| Original LTV                  | 85 %                   |                                       | Coverage Date              |                          | 12/13/2023     |                       |                   |                |
| Sales Price                   | \$200,                 | 000.00                                | Coverage                   |                          | DEFERRED MONT  | THLY                  |                   |                |
| Appraised Value               | \$200.                 | 000.00                                | Type/Term                  |                          | FIXED/ 30yr    |                       |                   |                |
| Property Type                 | DETA                   | CHED                                  | MI Type                    |                          | BORROWER PAIL  |                       |                   |                |
| Loan Purpose                  | PURC                   | CHASE                                 | Renewal Calculation Basis  |                          | LEVEL          |                       |                   |                |
| Premium / Billing Information |                        |                                       | Occupancy Type             |                          | OWNER OCCUPIE  | D                     |                   |                |
| Paid To                       |                        |                                       | Unpaid Principal Balance   |                          | NOT APPLICABLE |                       |                   |                |
| Policy Due Date               | 01/01/2024             |                                       | UPB Date                   |                          | NOT APPLICABLE |                       |                   |                |
| Next Premium                  | 26.92                  |                                       | Renewal Rate               |                          | 0.19           |                       |                   |                |
|                               |                        |                                       | Coverage                   |                          | 12 %           |                       |                   |                |
|                               |                        |                                       | Refund Type                |                          | NON-REFUNDABL  | .E                    |                   |                |
|                               |                        |                                       | Default Status             |                          | N              |                       |                   |                |
|                               |                        |                                       | Actions                    |                          |                |                       |                   |                |
|                               |                        | Transfer Cancel Loan # Chan           | ne Activate Payment Histor | v View/Print Certificate |                |                       |                   |                |
|                               |                        |                                       |                            |                          |                |                       |                   |                |

Complete the below Transfer Servicer pop-up box. If you do not know the Servicer Number assigned by Essent, you must search for the new Servicer. Enter the Servicer Name in the Servicer Lookup section and select **Lookup**. If you are having difficulty, try entering a portion of the new Servicer's name and refrain from using the address fields. The information you enter must match our records, which may sometimes vary. Once you have found the new Servicer's information in our system, click the highlighted Servicer information (as shown below) via the **Click on** arrow box. Once clicked, the new Servicer's information will appear in the top portion of the **Transfer Servicer** pop-up box. You can now enter the new Servicer's new Loan number, if available, and complete the transfer by clicking the **Transfer** button. Not having the new Servicer's new Loan number will not prevent the transfer from being completed.

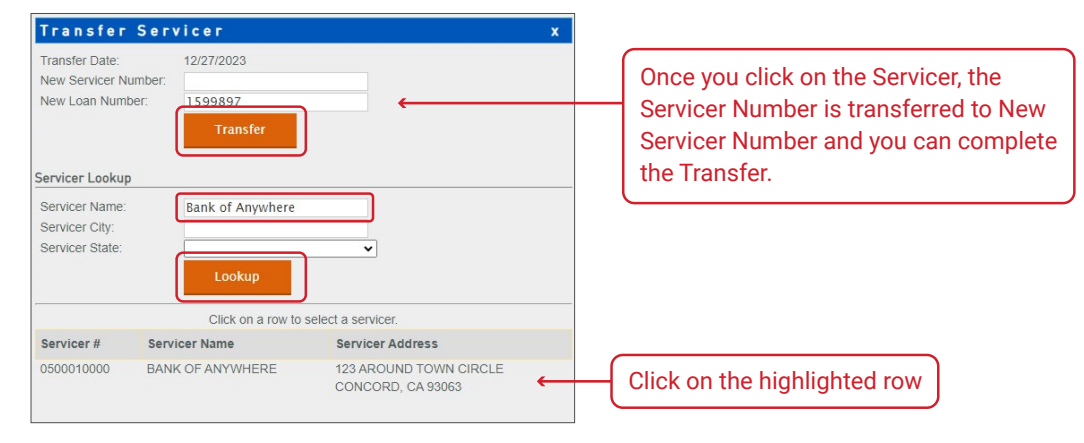

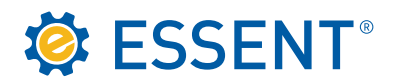

The message box below will appear at the top of the screen confirming that your transfer is complete. You will no longer be able to view this Certificate once it has been transferred.

| Transferred certificate 0003743 from 33000000 | 00(ANY SERVICING, INC) to 050001                                                                                      | 0000(BANK OF ANYWHERE) |             |        |                             |                   |                |
|-----------------------------------------------|----------------------------------------------------------------------------------------------------|------------------------|-------------|--------|-----------------------------|-------------------|----------------|
| 🔅 ESSENT <sup>®</sup>                         | ESSENT ONLIN                                                                                                    | E                      |             |        | Contact Us                  | <u>My Profile</u> | Log out        |
|                                               |                                                                                                    |                        |             |        |                             |                   | & julie.kerley |
| 🛞 HOME 🛛 🛞 MI SERV                            |                                                                                                    |                        |             |        |                             |                   |                |
| Search Batch Transfers B                      | atch Loan # Changes Repo                                                                                              | ts                     |             | Cur    | rent Servicer: ANY SERVICIN | G, INC (3300000   | • (000         |
| <u>Search</u> >>0003743                       |                                                                                                    |                        |             |        |                             |                   |                |
| Borrower Name                                 | Loan Number                                                                                                    | Property Address       | Cert Number | Status | Servicer Number             |                   |                |
|                                               | (This certificate has been transferred to another servicer. There were no other certificates in your search results.) |                        |             |        |                             |                   |                |

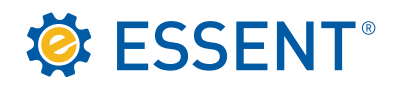

### 6.0 Cancellation

Refer to Master Policy Section 95 which describes the requirements for cancellation of coverage.

This Section 6.0 relates to Servicer-initiated cancellations; it does not include cancellations of mortgage insurance (MI) coverage by Essent enforcing the terms and conditions of the Master Policy.

Essent's Client Services Department, available at <u>clientservices@essent.us</u>, responds to requests by Servicers to cancel MI coverage. Cancellation of an active Certificate of Insurance must be requested by the Servicer; we do not accept requests from Borrowers. Servicers must validate all legal and Investor requirements before requesting cancellation, as Essent does not monitor MI cancellation requirements and we are not obligated to cancel coverage unless you notify us.

The <u>Homeowners Protection Act (HPA)</u> covers Borrower-Paid Mortgage Insurance (BPMI) on single-family primary residential loans that closed on or after July 29, 1999. The HPA establishes the conditions for Borrower-requested cancellation and automatic termination of coverage. It is the Servicer's responsibility to notify Essent when coverage is to be cancelled under the HPA, either automatically or due to a Borrower-requested cancellation. The HPA does not apply to termination or cancellation of MI upon full payoff of the loan (e.g., in the event of a refinance).

Investors establish the criteria for cancelling MI for loans not covered by the HPA. This includes second homes, investment properties and circumstances in which the property's current value is to be used rather than the original value. Fannie Mae and Freddie Mac requirements are provided in their guides and are subject to change. Refer to the agencies' guides for current MI cancellation information. Check other Investors' MI cancellation requirements as applicable.

You may cancel a Commitment/Certificate through our <u>website</u>, however you cannot backdate your cancellation more than 45 days. If the cancellation date is more than 45 days from the current date, you will need to contact Client Services.

**ESSENT**<sup>®</sup> ESSENT ONLINE Contact Us My Profile Log out & julie.ker 🛞 HOME 🛛 😣 MI SERVICING Search Batch Transfers Batch Loan # Changes Reports Current Servicer: ANY SERVICING, INC (330000000) Search >>0003275 Borrower Name Loan Number Property Address Cert Number Status Servicer Number DONNA SAMPLE 150 SOMEWHERE ACTIVE 0003275 3300000000 GREENSBORO, NC 27455 Loan Information MI Coverage Infor Base Loan Amount \$200,000.00 Commitment Date 5/14/2020 Commitment Expirati Financed Premium \$0.00 10/31/2023 Total Loan Amount \$200,000.00 Close Date 9/1/2023 nal LT\ Coverage Date 84 % 9/1/2023 Sales Price \$240,000.00 Coverage DEFERRED MONTHL Type/Term \$240,000.00 FIXED/ 30yr Property Type DETACHED MI Type BORROWER PAIL Renewal Calculation Basis PURCHASI LEVEL Occupancy Type OWNER OCCUPIED Premium / Billing Information Unpaid Prin UPB Date NOT APPLICABLE Policy Due Date 10/01/2023 Renewal Rate 0.22 Nevt Dramis 12 % Refund Type NON-REFUNDABLE Default Statu Actions Transfer Cancel Loan # Change Activate Payment History View/Print Certificate

Click the Cancel button at the bottom of the screen.

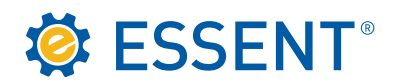

The Cancel Coverage box will appear with the current date prepopulated. (The Cancel Date is the effective date of the coverage cancellation, not the date that you are cancelling coverage in our system.) You can change the Cancel Date by clicking on the calendar to backdate within the 45-day limit.

You can click the **Estimate Final Premium/Refund** button to determine whether you will receive a refund or if premium is due based on the Cancel Date (the effective date of cancellation as supplied by the Servicer). If you have recently submitted a payment, you can click the **Payment History** button to determine whether the MI payment was processed and received by Essent. Your determination of whether the most recent payment was received and processed by us will ensure that the **Estimate Final Premium/Refund** tool provides you with the most accurate estimate of the final premium or refund. If you have any questions or require assistance estimating a final premium payment or refund, please contact clientservices@essent.us.

If you would like a copy of the estimate that is generated by the estimator tool described above, click the **Print** button to capture only the relevant portion of the screen (see estimate screen below).

Refer to Sections 10.0 (Cancellation of MI Coverage by Servicers) and 11.0 (MI Product Types and Refunds of Premium) in the <u>Client Services Guide</u> for more information, and contact <u>clientservices@essent.us</u> if you have any questions.

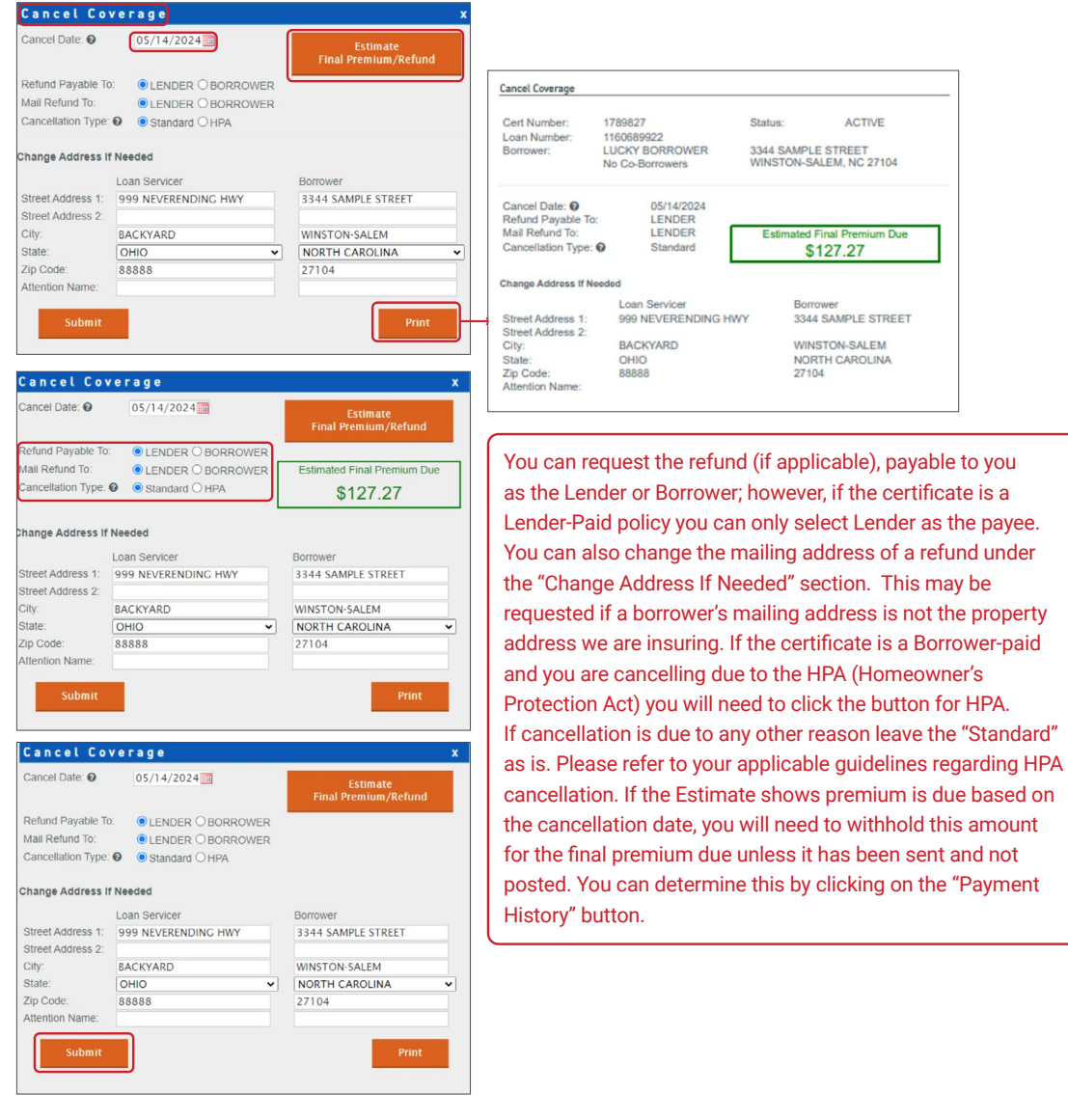

© 2025 Essent Guaranty, Inc., All rights reserved. EGI-6208.010 (02/25)

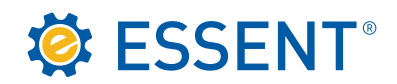

# 7.0 Reports

You have the capability to run various reports to help manage your portfolio by clicking on the **Reports** tab. Complete each section to customize your report. It is advisable to leave the **Date Range** field blank so that your report will include all Certificates in your portfolio. An example of one way to use the **Date Range** field is a Cancellation report to show Certificates canceled within a specific period (e.g., January 1 through March 31).

| SSENT ESSENT ONLINE                                                                      |                                      | Contest Us My Profile Lee                             |
|------------------------------------------------------------------------------------------|--------------------------------------|-------------------------------------------------------|
|                                                                                          |                                      | 81                                                    |
|                                                                                          |                                      |                                                       |
| HOME      MI SERVICING                                                                   |                                      |                                                       |
| Search Batch Transfers Batch Loan # Changes Reports                                      |                                      | Current Servicer: [ANY SERVICING, INC (330000000)     |
| Servicing Report                                                                         |                                      | Saved Report Templates:<br>Type a name for new report |
| settings                                                                                 |                                      |                                                       |
| Output: (Choose one)                                                                     |                                      |                                                       |
| Online Report O EXCEL     Lines per Page 100                                             |                                      |                                                       |
| Date Rance                                                                               |                                      |                                                       |
| From: II - To: III                                                                       |                                      |                                                       |
| Certificate No. O Next Due Date O Loan No. O Status O Borrower Name O Property State     |                                      |                                                       |
| Premium Paid By                                                                          |                                      |                                                       |
| Lender O Borrower O Both                                                                 |                                      |                                                       |
| Status Type                                                                              |                                      |                                                       |
| Active Commitments Expired Commitments Active Certificates Cancelled Certificates Termin | ated Certificates                    |                                                       |
|                                                                                          |                                      |                                                       |
| Report Columns                                                                           |                                      |                                                       |
| Borrower 🗆                                                                               | Premium / Billing 🗆                  | Refund 🗆                                              |
| □ Name                                                                                   | Premium Paid By                      | Type                                                  |
| Property Address                                                                         | Next Due Date                        | Amount                                                |
| Co-Borrower                                                                              | C Renewal Rate                       | Check Date                                            |
| Name                                                                                     | Tax/Assessment Amount                | Check Number                                          |
| Property Address                                                                         | Tax/Assessment Rate                  | D Payee                                               |
| C Property Address                                                                       | Base Premium                         | Payee Address                                         |
| Coverage                                                                                 | Total Premium                        | Lean 🗌                                                |
| C Type                                                                                   | Total Premium due on Cancelled Certs | Combar                                                |
| Percent                                                                                  |                                      |                                                       |
| Commitment Date                                                                          |                                      |                                                       |
| Commitment Exp Date                                                                      |                                      | Lister Clarine Date                                   |
| Cancellation Date                                                                        |                                      | Data chang base                                       |
| Cancellation Process Date                                                                |                                      | Date coal Particular                                  |
| Effective Date                                                                           |                                      | Tatal Los Amount                                      |
| Termination Date                                                                         |                                      |                                                       |
| C Renewal Calo Basis                                                                     |                                      |                                                       |
| Last Reported Unpaid Principal Balance                                                   |                                      |                                                       |
| D LPMI/BPMI                                                                              |                                      | Deprese value                                         |
| Coverage Activation Date                                                                 |                                      | Service Effective Date                                |
|                                                                                          |                                      |                                                       |
|                                                                                          |                                      |                                                       |

If you would like to save the customized Report Template that you created for future use, you can do this by creating a report name under **Saved Report Templates** and clicking **Insert**. By doing so, you will be able to save the **Report Columns** you selected. The next time you want to run the report, click on the dropdown under **Saved Report Templates** and select your saved report. You can continuously adjust a saved Report Template, for example, by adding or deleting a column, and the Template will automatically update without any further action by you once you run the report.

| ESSENT ESSENT ONLINE                                                  | Contact Us My Profile Lop out                                                        |
|-----------------------------------------------------------------------|--------------------------------------------------------------------------------------|
| HOME MI SERVICING Search Batch Transfers Batch Loan # Changes Reports | Current Servicer: (ANY SERVICING, INC (030000000)                                    |
| Servicing Report<br>Settings                                          | Saved Report Templates:<br>Type a name for new report listent w<br>pc OPEN-COMMTNENT |

Below is a description of each section of the Reports tab.

Output

This is the type of document that will be exported from our system. We suggest using Excel for flexible functionality such as search and sort. Note: depending on which version of Excel you are using, if the Certificate number begins with zeroes, you should search for a specific Certificate using the remaining digits, excluding the zeroes, because the full Certificate number may not be fully listed.

#### Date Range

This is to create a report for a specific range of dates. Otherwise, leaving this area blank will provide results that fit all the other criteria selected, regardless of the date.

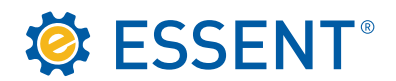

#### Sort Options

You can select the report to sort by one of these options automatically once the report is exported to your preferred output source.

Premium Paid By

You can run a report for LPMI or BPMI; or you can run a report of all Premium-paid types by clicking on **Both**.

Status Type

You can further customize your report by selecting one or more of the options listed.

Report Columns

This area allows for narrow tailoring of a report down to Certificate-level specifics. You can select all columns by clicking on the box next to the coverage heading, or you can click on individual boxes to get specific columns.

This concludes the procedures for Essent's Servicing Online website. Should you have questions or need assistance, please contact <u>clientservices@essent.us</u> or call us at 877.569.6547. Website demonstrations are available upon request.